# "It's Me 247" Investment Center User Guide

A New Opportunity with Investment Accounts

#### INTRODUCTION

Many of the most successful credit unions in our industry have made Investment Services for members a critical component of their business plan. But until now, many of these programs have been unavailable to the midmarket. CU\*Answers believes every credit union needs an investment program offering in order to survive and thrive in an increasingly competitive marketplace, and as a CUSO we have invested in a program to help you bring solutions to your members. The **It's Me 247** Investment Center is a launching point for your members and prospective members to create an investment portfolio with your credit union at the epicenter.

To help bring this game changer to our network, CU\*Answers has partnered with CUSO Financial Services (CFS), the preeminent player in the industry, to provide your credit union with a variety of investment services to offer your members. By partnering with CFS, we are able to combine a successful investment-services toolkit with our CU\*BASE core data processing engine to provide an integrated solution that credit unions of any size can plug into their business plan.

This booklet cover day-to-day processing of CFS Investments.

**Revision date: February 7, 2017** 

For an updated copy of this booklet, check out the Reference Materials page of our website: https://www.cuanswers.com/resources/doc/cubase-reference/ CU\*BASE<sup>®</sup> is a registered trademark of CU\*Answers, Inc.

#### CONTENTS

| VIEWING INVESTMENTS ONLINE                           | 3 |
|------------------------------------------------------|---|
| DAY-BY-DAY PROCESSING                                | 4 |
| How Members Enroll Online                            | 5 |
| CU*BASE SIDE OF INVESTMENTS                          | 7 |
| QUERYING INVESTMENT INFORMATION USING REPORT BUILDER | 8 |

## **VIEWING INVESTMENTS ONLINE**

As an introduction to this booklet, we think it is helpful to begin with what the member sees once you have begun offering access to investments to them through CFS.

Once authenticated in **It's Me 247**, the **It's Me 247** Investment Center displays members' investment accounts right alongside their credit union accounts. (As you can see the Investments section is shown below the sections for other accounts.)

|                               |          |                                          |             |            |                   |            |                 | E HE    | LP 🕐    | logout §     |
|-------------------------------|----------|------------------------------------------|-------------|------------|-------------------|------------|-----------------|---------|---------|--------------|
| tts <u>24</u><br>Online Banki | ng       |                                          |             |            |                   | ı          |                 |         |         | R            |
| Info Center My Account        | s New /  | Accounts                                 | eStater     | ments      | Money             | Desktop    | Go Mobile       | Con     | tact Us |              |
| 💄 My Account                  | 6 3      |                                          | 0           |            |                   |            |                 | ACC     | OUNT    | SUMMARY      |
| Switch Account                | Accoun   | t Summa                                  | ary         |            |                   |            |                 |         |         |              |
| Messages                      | Account  | Na                                       | ame         | Availa     | ble Balance       | Actual Ba  | lance Last Tran | saction | Accrue  | ed Dividends |
|                               | 000      | MAIN SHA                                 | RE          | <i>4</i> 6 | <u>\$4,261.80</u> | \$4,2      | 66.80 7,        | /2/2012 |         | \$0.00       |
| Messages                      | 009      | SIMPLY CH                                | IECKING     |            | \$11,323.41       | \$11,3     | 23.41 2/2       | 20/2013 |         | \$0.00       |
|                               | 200      | 0 TRADITIONALIRA \$0.00 \$0.00 12/2/2011 |             | \$0.00     |                   |            |                 |         |         |              |
|                               | Credit ( | Cards                                    |             |            |                   |            |                 |         |         |              |
|                               | Accoun   | t                                        | Name        |            | Regular P         | ayment     | Amount Due      | Due     | Date    | Balance      |
|                               | **2192   | 2 <u>VISA</u>                            | PLATINUM    |            |                   | \$0.00     | \$0.00          |         |         | \$0.00       |
|                               | **2284   | VISA PLATINUM                            |             |            |                   | \$15.00    | \$15.00         | 2/2     | 7/0013  | \$516.75     |
|                               |          |                                          |             |            |                   |            |                 |         |         |              |
|                               | Account  |                                          | Description |            | Symbo             | ol As Of D | ate             | В       | alance  |              |
|                               | **9792   | MONE                                     | Y MARKET    |            |                   |            | 2/1             | 9/2013  |         | \$6,000.01   |

Here you see the Investments section below the Credit Cards section.

A link is provided for each investment and clicking this link launches a single sign-on (SSO) link to the CFS toolkit to allow members to make trades and manage their investments.

Refer to the "Tracking Off Trial Balance (OTB) Products with CU\*BASE" booklet available under "O" on the CU\*BASE Reference page for details

#### **DAY-BY-DAY PROCESSING**

Each day the "Investments Not Written to OTBMST" report (shown below) is saved to your credit union's Daily OUTQ. (Use speed sequence OUTQD for easy access to this OUTQ.)

This report lists members who have initiated opening an account with CFS, but who have either entered an invalid CU\*BASE account when enrolling for their CFS account (or otherwise have an invalid account associated with this account).

• The first entry on this report will always be William H Wulff. This is a phony member and does not need to be worked.

Entries other than the William H Wulff entry will need to be worked. Contact CFS to update the members account. CFS can be contacted at 1-877-287-6638.

| The first entry "William H.  | 3/13/13 7:27:51<br>RUN ON 3/13/13<br>BCCDUNT CFS BCCT | CRED:<br>INVESTMENTS NOT WRITTEN TO OTH<br>WHEFE | IT UNION<br>BMST4<br>CLITENT | RCFSDTA PAGE<br>USER |
|------------------------------|-------------------------------------------------------|--------------------------------------------------|------------------------------|----------------------|
| wain is a priority child and | NUMBER NUMBER                                         | HELD                                             | NAME                         | EXCEPTION            |
| does not need to be worked.  | 987 1 1 1321                                          | 5 STAR INVESTMENT (MF)                           | WILLIAM H. WULFF             | INVALID ACCOU        |
|                              | ( )                                                   | PERSHING LLC                                     | PAUL                         | INVALID ACCOU        |
|                              | ( )                                                   | PERSHING LLC                                     | PAUL                         | INVALID ACCOU        |
|                              | 1                                                     | JOHN HANCOCK LIC USA                             | ARNOL                        | INVALID ACCOU        |
|                              | · • • •                                               | HARTFORD LIC                                     | ALICE                        | INVALID ACCOU        |
| I                            | 1 )                                                   | HARTFORD LIC                                     | LOIS                         | INVALID ACCOU        |
|                              |                                                       | HARTFORD LIC                                     | LOIS                         | INVALID ACCOU        |
|                              | i i5                                                  | NORTH AMERICAN CO OF LIFE                        | MARY                         | INVALID ACCOU        |
|                              | LDA                                                   | 5 STAR INVESTMENT (MF)                           | WILLI                        | INVALID ACCOU        |
|                              | TOTAL ERRORS NOT UPDATED                              | 88                                               |                              |                      |
|                              | TOTAL MONEY MARKETS COUNTED                           | 168                                              |                              |                      |
|                              | TOTAL MONEY MARKETS UPDATED                           | 582,271.89                                       |                              |                      |
|                              | TOTAL INVESTMENTS COUNTED                             | 1531                                             |                              |                      |
|                              | TOTAL INVESTMENTS UPDATED                             | 15,086,971.84                                    |                              |                      |

At the bottom of the report you can view the total number and dollar amount of money markets and investments that are updated.

### **HOW MEMBERS ENROLL ONLINE**

This section covers the banners and messages that members see in the Online Banking Community.

The Manage Your Investments Online banner will appear at the top of the Online Banking Community page.

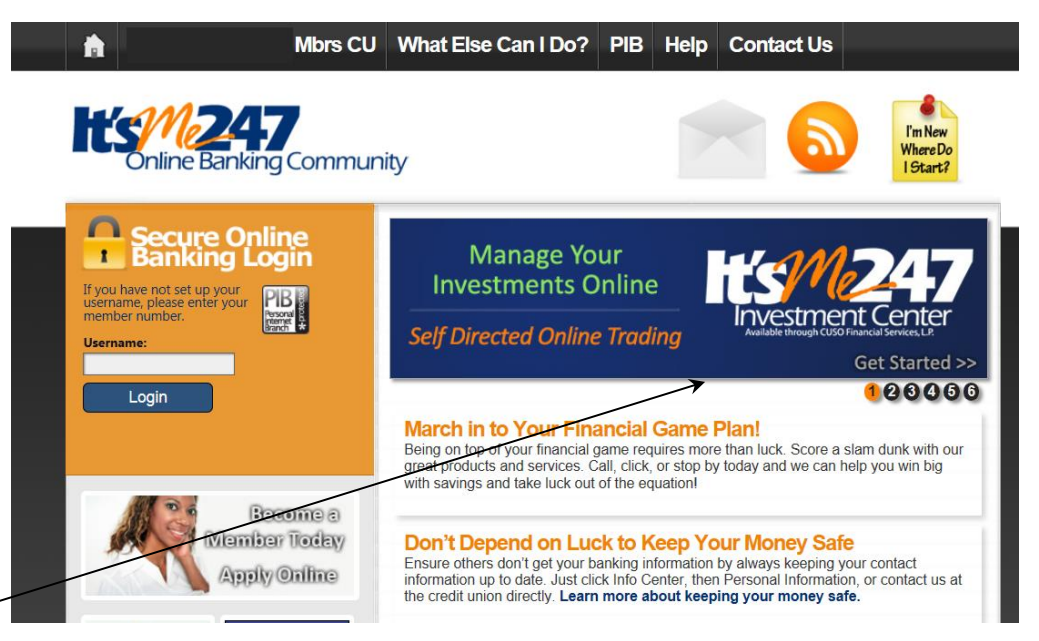

The member can click the banner or graphic to be directed to the eVISION page. (The page they are directed to is shown on the following page..

If the member scrolls further down the page, the member will also see the graphic in the left panel.

|                                                                | Get Started >>                                                                                                    |
|----------------------------------------------------------------|----------------------------------------------------------------------------------------------------|
| Login                                                          | 123455                                                                                                    |
|                                                                | March in to Your Financial Game Plan!<br>Being on top of your financial game requires more than luck. Score a slam dunk with our<br>great products and services. Call, click, or stop by today and we can help you win big<br>with savings and take luck out of the equation!                                                                                                    |
| Become a<br>Member Today<br>Apply Online                       | Don't Depend on Luck to Keep Your Money Safe<br>Ensure others don't get your banking information by always keeping your contact<br>information up to date. Just click Info Center, then Personal Information, or contact us at<br>the credit union directly. Learn more about keeping your money safe.                                                                                                    |
| Vhy<br>Join out<br>Credit Union?<br>Fight<br>Identity<br>Ineft | Account Summary Offers Potpourri of Information<br>Not only can you view your balance, but you can also view your accrued dividends, last<br>transaction date, and loan due date. You can even see if any payments are past due,<br>shown in red, or if any funds are on hold, shown by an underlined balance. If you'd like to<br>set your start page to your Account Summary, hover over Info Center and click Site<br>Options. |
| Apply<br>for a<br>Loan<br>Online<br>Now                        | Don't Put All Your Eggs in One Basket<br>Apply for a loan, purchase a certificate, or open a new savings or checking account with<br>us. Simply click New Accounts and then More Info under the desired option.                                                                                                    |
| All Your Money   One Place                                     | < Older News                                                                                                    |

Clicking either the panel or the graphic will take the member to the eVision page to learn more. The member then can use the "Tour eVISION" or "Help & Getting Started links to learn more.

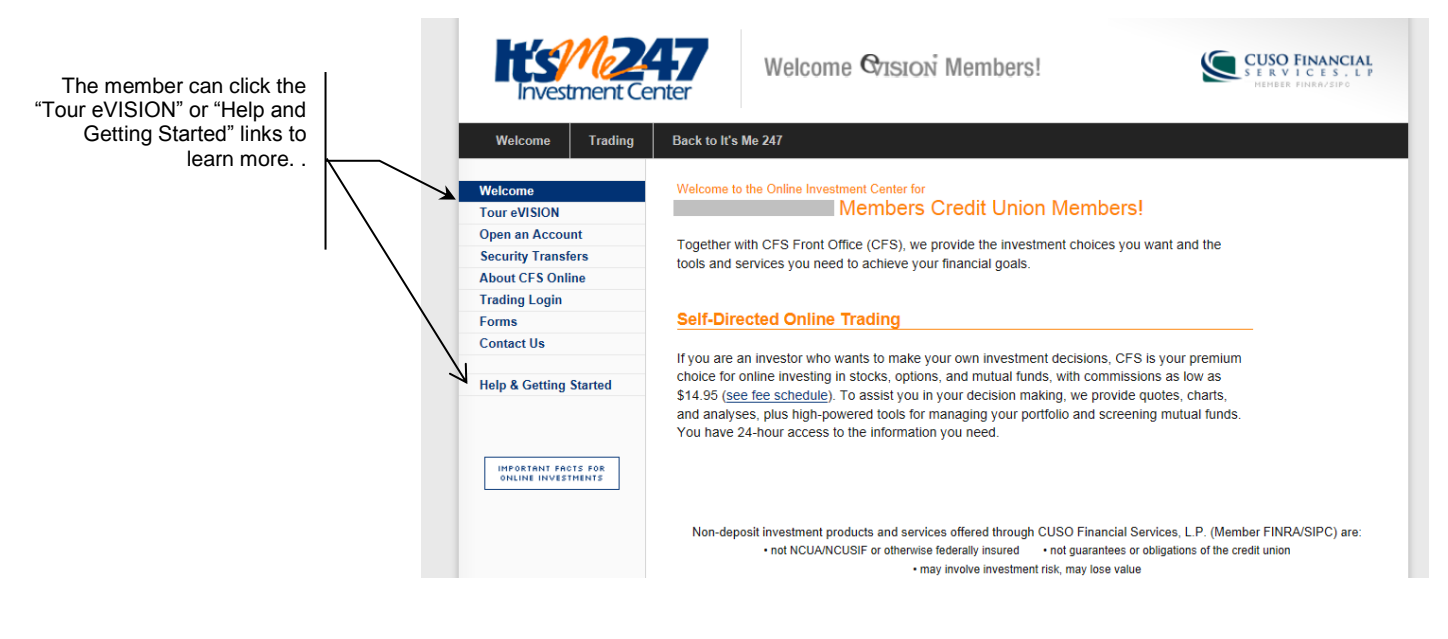

## **CU\*BASE SIDE OF INVESTMENTS**

To view the investments of a member in CU\*BASE, use Phone Operator or Inquiry and then OTB Accounts (F17). This will take you to the OTB Inquiry screen shown below.

| ★ Session 1 CU*BASE GOLD Edit | ion - ALPENA ALCONA AREA CREE  | DIT UNION                                 |                              |                            |
|-------------------------------|--------------------------------|-------------------------------------------|------------------------------|----------------------------|
| File Edit Tools Help          |                                |                                           |                              |                            |
| Cards/OTB P                   | roduct Inquiry                 | /                                         |                              |                            |
|                               | ,                              |                                           |                              |                            |
| Account #                     | JANET                          |                                           |                              |                            |
| Cards                         | # Cards                        | Other Off-Trial Balance (OTB) Prod        | ucts # Accounts              | Legend                     |
| ATM cards (online p           | rocessing) None                | OTB savings accounts                      | A1 🔍                         | View existing cards        |
| ATM cards (batch pr           | ocessing) None                 | OTB loan accounts                         | None 🚺                       | Maintain cards or accounts |
| Q Debit cards (online p       | rocessing) 01                  |                                           |                              |                            |
| Debit cards (batch pr         | ocessing) 01                   |                                           |                              |                            |
| Credit cards (online)         | 01                             |                                           |                              |                            |
| OTB credit cards              | None                           |                                           |                              |                            |
|                               |                                |                                           |                              |                            |
|                               | Overdra                        | ft Service for ATM & Everyday Debit Car   | d Transactions               |                            |
| Opt in/out: 🔲 IN = Membe      | er wants the Credit Union to a | authorize and pay overdrafts on ATM & e   | everyday debit card transact | ions.                      |
| 🗹 OUT = Mem                   | ber does NOT want the Cred     | it Union to authorize & pay overdrafts or | ATM & everyday debit card    | transactions               |
| Verified Aug 22, 201          | 4 By B4 CHERYL                 |                                           |                              |                            |
|                               |                                |                                           |                              |                            |
|                               |                                |                                           |                              |                            |
|                               |                                |                                           |                              |                            |
|                               |                                |                                           |                              |                            |
|                               |                                |                                           |                              |                            |
|                               |                                |                                           |                              |                            |
|                               |                                |                                           |                              |                            |
|                               |                                |                                           |                              |                            |
|                               |                                |                                           |                              | Scan e-Document            |
|                               |                                |                                           |                              | <b>1</b> maging            |
| Reg E Settings                |                                |                                           |                              | Solutions                  |
|                               | <i>? i</i> 7 @                 |                                           |                              | (3781) 2/07/17             |
|                               |                                |                                           |                              |                            |

From here, select the lookup next to "OTB savings accounts" in the right column. This will take you to a listing of all investments and other OTB accounts.

| ·····                        | DEBT<br>8 SAVE | 2,000.00 | 0.00 | 0.00 DB<br>0.00 FI | KED ANNUITY FUND | PLS |
|------------------------------|----------------|----------|------|--------------------|------------------|-----|
|                              |                |          |      |                    |                  |     |
|                              |                |          |      |                    |                  |     |
| E <u>d</u> it ∎ <u>V</u> iew |                |          |      |                    |                  | 1   |

Selecting an individual investment will show the screen shown below. The information on this screen is as of the last update from CFS.

| Session 1 CU*BASE GOLD - ALPENA ALCONA AREA CREDIT UNION                                                                                                    |                                       |                  |
|----------------------------------------------------------------------------------------------------|---------------------------------------|------------------|
| OTB Savings Product Maintenance                                                                                                    |                                       | UPDATE           |
| Account # JANET<br>As of date Feb 03, 2017 III [MMDDYYYY]                                                                                                    | As of time 00:00:00 [HHMMSS]          |                  |
| Account #     00001       OTB product     80     CFS INVESTMENTS                                                                                                    | Opened date May 06, 2015 📑 [MMDDYYYY] |                  |
| Balance Information   Current balance 0.00   # of shares 0   Price per share 0.00   Total value 0.00                                                                                 | -                                     |                  |
| Mis                                                                                                    | scellaneous                           |                  |
| Institution/Agency LE<br>Description FIXED ANNUITY FUND<br>Description Investment account<br>Money market value 0.00<br>Quantity<br>Product code/description 091 NOT FOUND<br>Symbol | Where held 19,045.69                  |                  |
| Delete                                                                                                    |                                       |                  |
| ← → ↑ II = ℓ i ? @                                                                                                    |                                       | . (5342) 2/07/17 |

#### **QUERYING INVESTMENT INFORMATION USING REPORT BUILDER**

Use Report Builder and Query the OTBMST4 file for all OTB savings accounts. This will include investments and any other OTB savings accounts you offer to members.